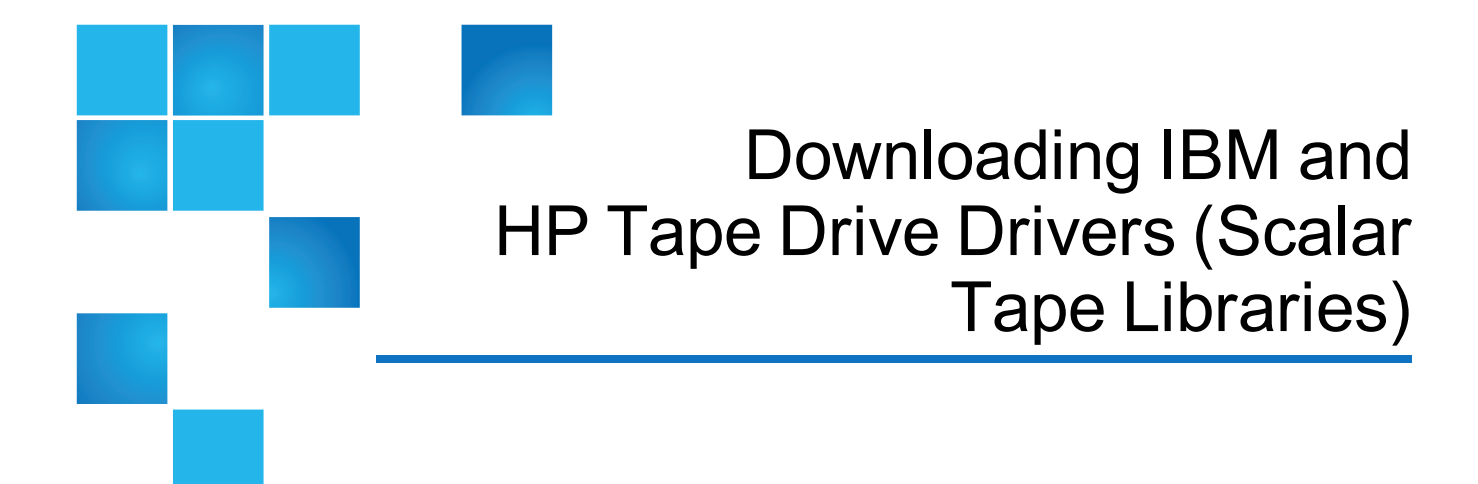

This document provides direct links for downloading tape drive drivers for Scalar i40/i80, Scalar i500, and Scalar i2000/i6000 tape libraries from related partner Web sites.

See the correct section for your tape drive brand:

- IBM LTO tape drive drivers on the next page
- HP LTO tape drive drivers on page 5

Caution: There may be legal qualifications for downloading this code. Because these links go directly to the code download and bypass any such links, Quantum is not responsible for the information downloaded to your site.

**Caution:** Quantum is not responsible for the location, maintenance, or accuracy of links on partner sites. These links were accurate at the time this document was published. Please <u>contact us</u> if an update is needed!

To find the latest version of this document, go to the **Drivers** tab on the support page for your tape library:

- 1. Go to http://www.quantum.com
- 2. Hold the cursor over **Support**, and then click **Download Software**, **Firmware**, **Drivers**, **and Documentation**.
- 3. For Product Category, select Scalar LTO Libraries.
- 4. For Product Name, select your library model.
- 5. Click **Go**.
- 6. Click the **Drivers** tab.

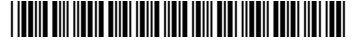

<sup>© 2015</sup> Quantum Corporation. All rights reserved. Be Certain, DLT, DXi, DXi Accent, DXi V1000, GoVault, Lattus, NDX, the Q logo, the Q Quantum logo, Q-Cloud, Quantum, the Quantum logo, Quantum Be Certain, Quantum Vision, Scalar, StorageCare, StorNext, SuperLoader, Symform, and the Symform logo are either registered trademarks or trademarks of Quantum Corporation and its affiliates in the United States and/or other countries. All other trademarks are the property of their respective owners. Quantum specifications are subject to change.

# IBM LTO tape drive drivers

- **(i)** Note: IBM requires you to create an IBM ID.
- 1. From a Web browser go to: http://www.ibm.com/support/fixcentral
- 2. Click on the **Select product** tab in the middle of the page.
- 3. In the **Product Group** box, select **System Storage**.
- 4. In the Select from System Storage box, select Tape Systems.
- 5. In the Select from Tape Systems box, select Tape drivers and software.
- 6. In the Select from Tape drivers and software box, select Tape device drivers.
- 7. In the Platform box, select your operating system.

8. At this point, your screen will look similar to the following:

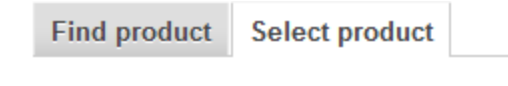

Select the product below.

When using the keyboard to navigate the page, use the the selection lists.

Ŧ

Ŧ

Ŧ

Ŧ

### Product Group\*

System Storage

## Select from System Storage\*

Tape systems

#### Select from Tape systems\*

| Т | ape | drivers | and  | software |  |
|---|-----|---------|------|----------|--|
|   | ape | 0111010 | anna | 00101010 |  |

### Select from Tape drivers and software\*

Tape device drivers

#### Platform\*

| Select one                                               | -                                 |
|----------------------------------------------------------|-----------------------------------|
| Select one                                               |                                   |
| All                                                      |                                   |
| AIX<br>HPUX<br>HPUX 64-bit, IA64<br>HPUX 64-bit, PA RISC |                                   |
| Linux                                                    |                                   |
| Linux 31-bit,x86                                         | er Systems, System x, and Systen  |
| Linux 64-bit,pSeries                                     | ware maintenance service agree    |
| Linux 64-bit,x86_64                                      | btain access to Machine Code ur   |
| Linux 64-bit,zSeries                                     | aintenance service agreement, pl  |
| Solaris                                                  |                                   |
| Solaris 64-bit,x86                                       | ther software products is availab |
| Solaris, SPARC                                           | are maintenance agreement. So     |
| Windows                                                  | _                                 |
| Windows 32-bit, x86                                      | e Code undates available for inst |
| Windows 64-bit, x86                                      | r uppentu an IPM hardupare m      |
| Windows WHQL                                             | a warranty, an ibivi nardware m   |

- 9. Click **Continue** at the bottom of the screen.
- 10. Check the boxes for the driver(s) you need.

You can get additional information by clicking Show Fix Details in the top right.

| Select fixes<br>Tape drivers and software, Tape device drivers (Windows 64-bit, x86) |                                                    |                                     |  |  |  |
|--------------------------------------------------------------------------------------|----------------------------------------------------|-------------------------------------|--|--|--|
| Select fixes category vie                                                            | w                                                  |                                     |  |  |  |
| The following results match yo                                                       | ur request. Select the fixes you want to download. | Share this download list            |  |  |  |
| - To try a different query, go to                                                    | the <u>Identify fixes</u> page.                    |                                     |  |  |  |
| Continue                                                                             | ar selections                                      | Show fix details   Hide fix details |  |  |  |
| • <u>1. Windows</u>                                                                  | - 2. Windows Archives - Others                     |                                     |  |  |  |
| 1. Windows                                                                           |                                                    |                                     |  |  |  |
| 1. IBMTape.x64_w12_625                                                               | <u>0.</u> →                                        | Feb 4, 2015                         |  |  |  |
| IBM I ape.x64_6250 for V                                                             | Vindows 2012<br>Windows Mindows 64 bit x86         |                                     |  |  |  |
| Applies to versions:                                                                 | 1 0                                                |                                     |  |  |  |
| Upgrades to:                                                                         | 1.0                                                |                                     |  |  |  |
| Severity:                                                                            |                                                    |                                     |  |  |  |
| Component:                                                                           | 1. Windows                                         |                                     |  |  |  |
| Abstract:                                                                            | IBM Tape Device Driver for Windows 2012 Platfo     | orm x64                             |  |  |  |
| Link to: IBM Device D                                                                | river Installation and User Guide 🔳 README         |                                     |  |  |  |
| Link to: IBM Device D                                                                | river Programming Reference 📮 Fixlist              |                                     |  |  |  |
| Link to: System Stora                                                                | ge Interoperation Center                           |                                     |  |  |  |
| 2. IBMTape.x64_w08_625                                                               | <u>0.</u> ⇒                                        | Feb 4, 2015                         |  |  |  |
| IBMTape.x64_6250 for V                                                               | Vindows 2008                                       |                                     |  |  |  |
| Platforms:                                                                           | Windows, Windows 64-bit, x86                       |                                     |  |  |  |

- 11. Click **Continue** at the bottom of the screen.
- 12. Follow the download instructions.
- 13. To Install the Windows IBM driver, extract the files into a folder.

Important! Open a Windows Command Prompt window with Run as administrator.

| 🔤 Command Pr      | 2                    |
|-------------------|----------------------|
| Connect to a      | Open                 |
| 🖳 Connect to a 🔮  | Run as administrator |
| 🔒 Getting Starte  | Open file location   |
| 🔺 Math Input Pa 📔 | Edit with Notepad++  |

**Example:** Click on **Start > All Programs > Accessories**, and then right-click on the **Command Prompt** icon.

14. Navigate to the folder that you extracted the files to.

15. Do one of the following:

#### (Non-Exclusive) If you are not running IBM Tivoli Storage Manager:

Run the following command to install the tape device driver:

install\_nonexclusive.exe -t

(-t parameter tells it to only install the tape driver)

#### (Exclusive) If you are running IBM Tivoli Storage Manager:

Run the following command to install the tape device driver: install\_exclusive.exe

**Note:** If you need to uninstall the IBM driver, run **uninst.exe** from the same folder. A reboot is required after running **uninst.exe**.

# HP LTO tape drive drivers

- 1. From a Web browser, access: http://www8.hp.com/us/en/drivers.html
- 2. Under Find my product, enter one of the following arguments, exactly as shown:

Example: If you have an LTO-6, type Ultrium 6250.

- HP LTO-2: Ultrium 448
- HP LTO-3: Ultrium 960
- HP LTO-4: Ultrium 1840
- HP LTO-5 : Ultrium 3280
- HP LTO-6 : Ultrium 6250
- 3. Click **GO**.
  - a. Click HP StoreEver Ultrium Tape Drives.
  - b. Click HP StoreEver <product from step 2> Internal Tape Drive.
- 4. Select your operating system.
- 5. Expand **Driver Storage Tape** by clicking on the plus [+] sign.
- 6. Click **Download** and follow the download directions.

Driver - Storage Tape (1)

| Description                                                      | Current<br>version        | Size<br>(MB) | Previous<br>version    | Download |
|------------------------------------------------------------------|---------------------------|--------------|------------------------|----------|
| HP Storage Tape Drivers for Windows<br>(American, International) | 4.0.0.0 (a)<br>9 Sep 2014 | 8            | 3.9.0.0<br>18 Feb 2014 | Download |

7. Run the downloaded file (for example, cp023805.exe).

8. Click Install.

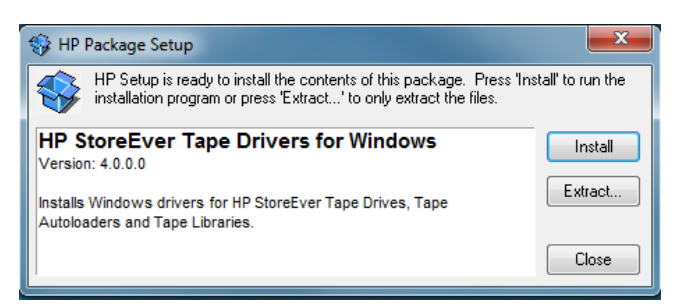

9. Uncheck everything except HP LTO Tape Drive, then click Install.

| R | HP StoreEver Tape Drivers for Windows |                                       |                   |           |                  |                           |  |  |
|---|---------------------------------------|---------------------------------------|-------------------|-----------|------------------|---------------------------|--|--|
|   | Ų                                     | HP StoreEver Tape Drivers for Windows |                   |           |                  |                           |  |  |
|   |                                       | Driver Type                           | Status            | Available | Installed        | Comment                   |  |  |
|   |                                       | HP DAT Tape Drive                     | Upgrade Available | 1.7.1.0   |                  |                           |  |  |
|   | ✓                                     | HP LTO Tape Drive                     | Upgrade Available | 1.0.7.2   |                  |                           |  |  |
|   |                                       | HP MSL6480, G3, 1/8 G2 Tape Library   | Upgrade Available | 3.0.0.0   |                  |                           |  |  |
|   |                                       | HP USB Mass Storage Controller        | Upgrade Available | 6.07.2010 |                  |                           |  |  |
|   |                                       |                                       |                   |           |                  |                           |  |  |
|   |                                       |                                       |                   |           |                  |                           |  |  |
|   |                                       |                                       |                   |           |                  |                           |  |  |
|   |                                       |                                       |                   |           |                  |                           |  |  |
|   |                                       |                                       |                   |           |                  |                           |  |  |
|   |                                       |                                       |                   |           |                  |                           |  |  |
|   |                                       |                                       |                   |           |                  |                           |  |  |
|   |                                       |                                       |                   |           |                  |                           |  |  |
|   |                                       |                                       |                   |           |                  |                           |  |  |
|   |                                       |                                       |                   |           |                  |                           |  |  |
|   |                                       |                                       |                   |           |                  |                           |  |  |
|   | •                                     |                                       | III               |           |                  | •                         |  |  |
| ſ | S                                     | elect All                             |                   | Note: S   | elect the driver | (s) to install or remove. |  |  |
|   |                                       |                                       |                   |           |                  |                           |  |  |
|   |                                       |                                       |                   |           |                  |                           |  |  |
|   |                                       |                                       |                   | Exit      | Remov            | /e Install                |  |  |
| _ | _                                     |                                       |                   | _         |                  |                           |  |  |